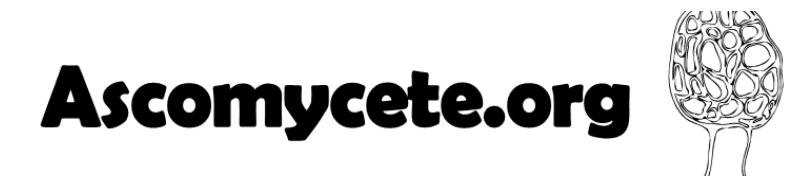

## Guide to connect to the new version of website

The website ascomycete.org evolves. Among the evolutions, connection security has been strengthened. To log in, you will be asked to change your password. To do this, proceed as follows:

1. Click on the link **Login** on the top of screen.

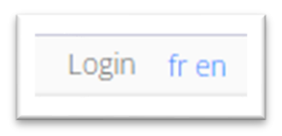

2. When the following window appears, click on the button Reset password

| Email Address: | <b>1</b>       |
|----------------|----------------|
| Password:      | п              |
|                | Remember Login |
| 1              | Login Cancel   |

3. When the following window appears, define your **email address** (the one provided when you registered) and write the **security code**. Then click on the button Send Reset link.

| ascomycete.org > Hom                                                     | e                                                                                                    |
|--------------------------------------------------------------------------|----------------------------------------------------------------------------------------------------|
| If you forgot your password an ema<br>and you will be taken to a page wh | ail with a password reset link will be sent to you. Click on the link in that ema<br>ere you can then create a new password. |
| Email Address: 🚯                                                         | π                                                                                                    |
| Security Code 🌗                                                          | Enter the code shown above in the box below.                                                                                 |
| Send Reset Link Cancel                                                   |                                                                                                    |

4. Within a few minutes, you will receive an email at this address. Check that the message is not in your spam folder:

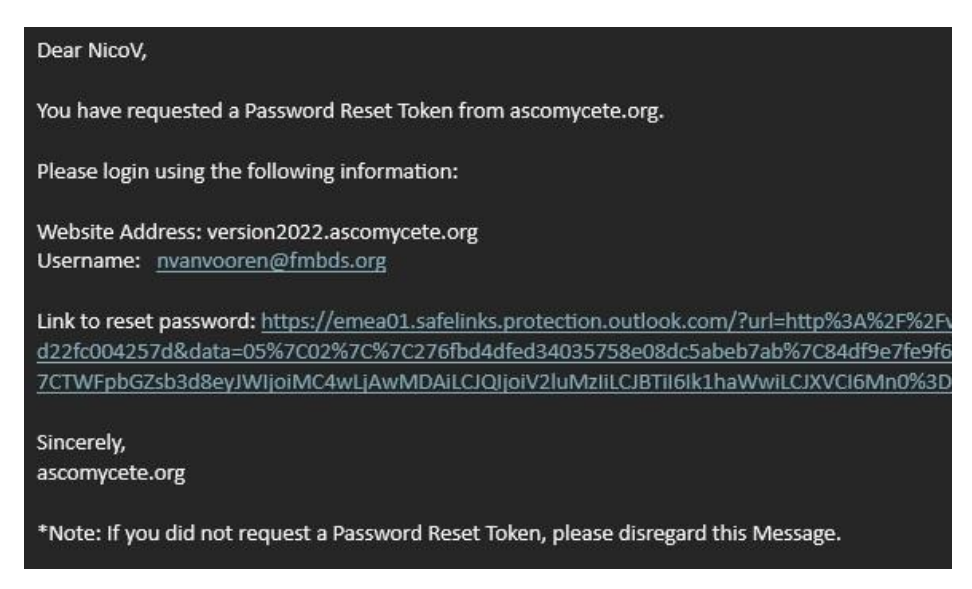

- 5. Click on the link "Link to reset password"
- 6. When the following window appears, define your new password.

| nicovv |        |
|--------|--------|
|        | ø      |
|        | Strong |
|        | 0      |

- 7. Click on the button **Change Password**.
- 8. Connect with your email address and your new password.
- 9. Your name will appear at the top of the screen as a link to your profile.

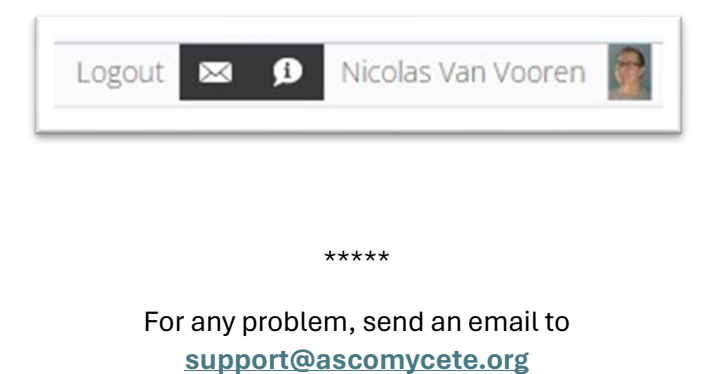